## **GENERAL INFORMATION**

All DAI sites shall collectively maintain Non-DOC Personnel Records for each individual (both approved and non-approved applicants). Access to some data is restricted to protect Personal Identifying Information (PII). Records are subdivided into parallel sets identified as "Volunteer" or "Business Visitor" corresponding with the Non-DOC Personnel category/role defined in Attachment A (final column on right).

Each Non-DOC Personnel Record includes:

- Electronic data within correlated SharePoint site
- Associated forms and correspondence scanned into group folders

|                                              | Volunteer SharePoint Site                                                                                                    | Business Visitors SharePoint Site                                                                                                    | Non-DOC Personnel Group Folders<br>Subdivided into Volunteer & Business Visitor                                                                                                    |
|----------------------------------------------|----------------------------------------------------------------------------------------------------|----------------------------------------------------------------------------------------------------|----------------------------------------------------------------------------------------------------|
| Record<br>Location                           | <ul> <li>From MyDOC:</li> <li>Click SharePoint link under "My Quick Links" in lower left column</li> <li>Microsoft Edge will open separate window at DOC Internal SharePoint home page</li> <li>If required to login, use your email address [xxx.xxx@wisconsin.gov] and password; it is acceptable to check "Remember my credentials" within this application</li> <li>Scroll over dropdown menus at top to "DAI"</li> <li>Click "Volunteers"</li> </ul> | <ul> <li>From MyDOC:</li> <li>Scroll over dropdown menus at top to<br/>"Offender Mgmt"</li> <li>Click "DAI Security Resources"</li> <li>Click "Institution Entrance Approval List"</li> <li>Click "Approval List in SharePoint – Entrance<br/>to DAI Facilities</li> <li>SharePoint will open in new browser window</li> <li>If required to login, use your email address<br/>[xxx.xxxx@wisconsin.gov] and password; it is<br/>acceptable to check "Keep me logged in" within<br/>this application</li> </ul> | <ul> <li>Add folder to computer profile within MS File<br/>Explorer:</li> <li>Right click near "Network Locations" in lower<br/>part of screen</li> <li>Select "Add a network location"</li> <li>Click "Next" when Add Network Location<br/>Wizard opens</li> <li>When prompted, select "Choose a custom<br/>network location" and click "Next"</li> <li>Enter address:<br/><u>\lcorrections.wi\groups\DAIWon-DOC</u><br/><u>Personnel Records</u></li> <li>Click "Next"</li> <li>Follow remaining prompts to name the<br/>location/shortcut</li> <li>Click "Finish"</li> <li>A shortcut will appear within the "Network<br/>Locations" portion of the MS File Explorer<br/>screen</li> <li>Copy/paste or click/drag shortcut to desktop</li> </ul> |
| Computer<br>Permissions<br>Controlled<br>Via | MS Outlook email distribution list<br>[DOC DL DAI Volunteer Database Access]<br>Facility Volunteer Coordinator determines duty-<br>related access for their site personnel; Religious<br>Practices Coordinators can authorize (contact Kelli<br>West or Tonesia Schauer)                                                                                                    | All DAI staff have "read" access – not restricted<br>because PII is limited to date of birth & duty-related<br>access necessary to verify photo ID of Non-DOC<br>Personnel upon entry<br>Limited staff have "write" permissions authorized by<br>the DAI Security Chief's Program Assistant (contact<br>Tina Holmes)                                                                                                    | DOC AD Task Pads                                                                                                    |

# HELPFUL TIPS

- Search for an existing record before creating records in both the Volunteer and Business Visitors SharePoint sites. This helps reduce workload and keeps data clean by avoiding duplicate records.
- Non-DOC Personnel records should be created/updated within five (5) business days.
  - Enter data in SharePoint upon receipt of DOC-2674 or <u>any/all</u> new information (e.g. Review Status, DOC-2270A, DOC-2424, etc.).
  - Update records even if all steps aren't completed; small additions like background check date, orientation, etc. can easily be added later.
  - o Timely and complete data enables others to observe the status and reduces duplicate workload.
- Be thorough and accurate with data entry.
  - o Incorrect birthdays, typos or misspellings will make it hard to locate records.
  - Vague information is easily misunderstood. For example, "First Baptist" or "St. Mary's" could reflect multiple Wisconsin churches. Please include city, and/or other information that will be helpful to other facility staff in the future.
  - o Include your name and date when adding comments, enabling others to follow-up if further information is needed.

## **Providing Orientation**

- <u>ALL</u> facilities are responsible to provide Non-DOC Personnel orientation (Section VI.). Schedule sufficient sessions (e.g. monthly, quarterly, semiannually) to train your site's Non-DOC Personnel.
- Put orientation dates on the current year DAI master calendar to inform other sites of space available. This improves convenience for Non-DOC Personnel + reduces DAI-wide workload. [located in folder \\DOCSERVCAP\Groups\$\DAI\Non-DOC Personnel Records\Orientation Information]
- Don't refer Non-DOC Personnel to orientation through other facilities until:
  - 1) SharePoint record has been created
  - 2) DOC-2674 is electronically filed in group folders
  - 3) Background check was completed
  - 4) Other site (facilitator) has authorized attendance
- Effective video conference training:
  - 1) Set a participation cap determine how many facilitator can manage effectively both during the session + timely SharePoint updates
  - 2) <u>DO NOT include</u> meeting link on the master calendar (just share date, time, site and contact)
  - 3) Provide names of every Non-DOC Personnel to facilitator **in advance** to allow compilation of class roster (consistent with gate pass procedures for in-person sessions)
  - 4) Email meeting link and login instructions 1-2 days prior to session; advise participants not to "share" link to avoid exceeding participant cap
  - 5) Facilitator may use "Waiting Room" function to allow only confirmed participants entry into the video conference session
  - 6) Attendance function may capture participation or help expedite rollcall; be mindful some participants may be logged into shared device

## **Review Status**

- Follow the progressive steps for addressing concerns with Non-DOC Personnel (Section VIII.)
- Document relevant information in WICS IRs; may be marked confidential by a supervisor when appropriate
- Send appropriate correspondence(s) to Non-DOC Personnel; file copies in group folders to be accessible to other sites
- Summarize in STATUS tab "Comments" field (e.g. fraternization concern; resolved issues with reorientation; may reapply after X months)
- Warden/designee has discretion for site-specific approval of Non-DOC Personnel with Review Status history:
  - Reinstatement Following Investigation (Section VIII.C.)
  - Approval Following Revocation and Reapplication (Section VIII.E.)

## PART I – VOLUNTEER SHAREPOINT SITE

The Volunteer SharePoint site includes Non-DOC Personnel records indicated in the final column of Attachment A, based upon their category/role. Each record offers an overview of the person's history including background checks, orientation dates, facility activities, and unique data such as inmate/offender relationships reported via DOC-2270A, special accessibility requested via DOC-2424, or identified "Review Status" concerns. Staff access is restricted based on job duties to protect PII. Each record is shown among the following "tabs".

|--|

- Click an "Add" or "Update" button to enter or change data on each tab
- After typing into the relevant field, click the "Add" or "Update" button a second time to save the added/revised information; button may not appear until you have moved the cursor to a different data field
- Required fields are marked with an asterisk (\*) and highlighted yellow and must be resolved to complete "Create" or "Update" functions
- Don't enter data using ALL CAPS, which impairs readability and leads to inconsistent reports, address labels, etc.
- Most database users will not see a "Delete" button. Contact one of these staff members to eliminate duplicate records or errors:

   Tina Holmes
   Shane Hornung
   Lisa Pettera
   Tonesia Schauer
   Kelli Willard West

## Facility-Specific Reports

- Generate an MS Excel spreadsheet:
  - 1) Make sure you are logged into the Volunteer SharePoint site (check "Keep me logged in")
  - 2) Within the group folders, open the file named "Volunteer Reporting.accdb"
  - 3) Use the drop-down menus to select facility
  - 4) Click on the desired report (i.e. Detail Report, Facility List, Status List, Duplicates List)
  - 5) Identify the location where you want the spreadsheet saved (e.g. Desktop or specific folder) and click "OK"
  - 6) Locate the file and open the spreadsheet

| Home Share View                                                                    |                                         |
|------------------------------------------------------------------------------------|-----------------------------------------|
| 🗸 🛧 📜 " DAI > Volunteer Information 🗸 🗸                                            | DUC volunteer Reporting from SharePoint |
| Name                                                                               | Version 2.0                             |
| 1 - Scanned Volunteer Forms 2 - Suspension-Reinstatement-Revocation-Danial Letters | Select Your Facility:                   |
| 2 - Suspension-Keinstaternent-Kevocation-Denial Letters     Database Backups       | ×                                       |
| Fingerprinting Volunteers                                                          |                                         |
| Mileage Instructions                                                               | Detail Report (Print)                   |
| Orientation Information                                                            | Facility List (Excel)                   |
| Staff with Database Write-Permissions                                              | raciny list (excer)                     |
| LegacyActiveVolunteers.xlsx                                                        |                                         |
| Volunteer Reporting.accdb                                                          |                                         |

| SEARCH |  |  |  |  |
|--------|--|--|--|--|
|--------|--|--|--|--|

This section offers a search function, along with a "dashboard" giving a brief overview of the Volunteer's data

- Before adding new data, use "Search" tab to verify there isn't already a record for the volunteer
- Type a few letters of the first or last name & select from dropdown list of potential matches (more characters narrow the list)
- There may be more than one volunteer with the same name; check birthdates, addresses, etc. to identify the correct record. If it appears that there are duplicate records for the same individual, notify one of the staff listed above with "delete" permissions.
- When accessing an existing record, the dashboard will provide a snapshot of the volunteer's most recent background check, orientation, number of active facilities, and a color-coded bar reflecting status

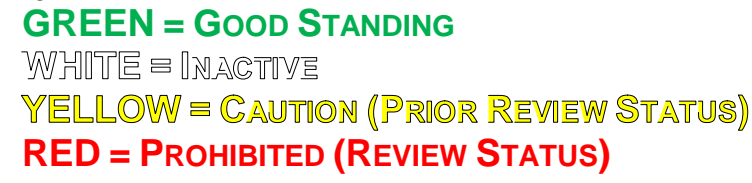

| DAI Volunteers          | Search Vo         | olunteer Facilities                                                                      | Status Orientatio                                                                               | n             |  |  |  |
|-------------------------|-------------------|------------------------------------------------------------------------------------------|-------------------------------------------------------------------------------------------------|---------------|--|--|--|
| Search                  |                   |                                                                                          |                                                                                                 | Security: Owr |  |  |  |
|                         |                   |                                                                                          |                                                                                                 |               |  |  |  |
| Select an existing volu | unteer (min 3 cha | r) or Add a new                                                                          | volunteer.                                                                                      |               |  |  |  |
|                         |                   |                                                                                          |                                                                                                 |               |  |  |  |
|                         |                   |                                                                                          |                                                                                                 |               |  |  |  |
|                         |                   |                                                                                          |                                                                                                 |               |  |  |  |
| Proh                    | ibited            | Caution                                                                                  |                                                                                                 | Good Standing |  |  |  |
|                         |                   |                                                                                          |                                                                                                 |               |  |  |  |
|                         |                   |                                                                                          |                                                                                                 |               |  |  |  |
|                         |                   | Kalli F                                                                                  | 2 Wast                                                                                          |               |  |  |  |
|                         |                   | Kelli F                                                                                  | R West                                                                                          |               |  |  |  |
|                         |                   | Last Orientation                                                                         | R West<br>was on 04/11/2019.                                                                    |               |  |  |  |
|                         |                   | Kelli I<br>Last Orientation v<br>Active in<br>Last Background Chec                       | <b>R West</b><br>was on 04/11/2019.<br>3 facilities.<br>k at KMCI on 04/18/202                  | 24            |  |  |  |
|                         |                   | Kelli f<br>Last Orientation v<br>Active in<br>Last Background Chec<br>Current Revocation | R West<br>was on 04/11/2019.<br>3 facilities.<br>k at KMCI on 04/18/202<br>at OCI on 01/25/2024 | 24            |  |  |  |

| Volunteer |  |  |
|-----------|--|--|
|-----------|--|--|

This section includes demographics data, contact information, etc.

- Complete all fields, if possible
- Enter updates/corrections as needed
- Record receipt date for DOC-2270A and DOC-2424
- Use the "Comments" field to indicate relevant details (e.g. hand scan knee; frat exception submitted for Joe Smith #123456; brother housed at facility may become active after PIOC transfer)

| olunteer<br>III R West    |                   |                                      |                                          |  |
|---------------------------|-------------------|--------------------------------------|------------------------------------------|--|
| Last Name*                | First Name*       | Middle Initial                       | Date of Birth                            |  |
| West                      | Kelli             | R                                    | 11/03/1966                               |  |
| Address                   | PO Box            | City                                 | State                                    |  |
| 3099 East Washington Aver | PO Box 7925       | Timbucktoo                           | WI<br>Secondary Phone (xxx-xxx-<br>xxxx) |  |
| Zip Code                  | Email             | Primary Phone* (xxx-xxx-             |                                          |  |
| 53707-7925                | kelli.west@wi.gov | XXXX)                                |                                          |  |
| 000 2424                  | 000 2070          | 608-240-5168                         |                                          |  |
| DOC-2424                  | DOC-2270          | DOC-2424 and 2270 Commen<br>entered) | ts (Include staff name and date          |  |
| 07/18/2017                | 07/18/2017        |                                      |                                          |  |
|                           |                   | SDFLKSJDAFLKSADFLK,J                 |                                          |  |
|                           |                   | Sample volunteer record.             |                                          |  |

|  | FACILITIES |   |  |
|--|------------|---|--|
|  |            | • |  |

This section details the various roles the Non-DOC Personnel may perform in different facilities

- Add new line for each TYPE of program/service/activity volunteer carries out at facility (e.g. volunteer doing "Self-Help Groups" plus "Education" tutoring at TCI would have 2 entries)
- Enter "Start Date" to allow SharePoint to generate accurate facility volunteer lists
- Enter "End Date" when a volunteer discontinues program/service/activity, which enables "Dashboard" to calculate current active facilities
- "Affiliation" includes organizations with five-or-more individual volunteers; contact a database SuperUser to add an organization meets this criteria to the drop-down menu
- <u>Must use</u> "Comment" field to describe when "Other" is selected under "Type" or "Affiliation"; also provide details of the volunteer's program/service/activity (e.g. facilitates AA/NA monthly; St. Peter's Lutheran Church Waupaca; commutes 85 miles to TCI)
- An existing volunteer may need more orientation if they add further program/service/activity sites; if initially received brief orientation full orientation is required to perform more than five (5) visits per year (Section VI.)

| acility Activities                                                                              |                                  |                      |             |                       |  |
|-------------------------------------------------------------------------------------------------|----------------------------------|----------------------|-------------|-----------------------|--|
| elli R West                                                                                     |                                  |                      |             |                       |  |
| Facility*                                                                                       |                                  | Start Date* (mm/dd/y | ууу)        | End Date (mm/dd/yyyy) |  |
| Racine Correctional Institution/S                                                               | turtev 🗸                         | 01/01/2019           |             | 01/02/2019            |  |
| Туре                                                                                            | Sub Type                         |                      | Affiliation |                       |  |
| Guest Speaker 🗸 🗸                                                                               | Other (Exp                       | olain) 🗸             | Other       | ~                     |  |
| Comment (Include staff name an                                                                  | d date entered                   | 0                    |             |                       |  |
| Testing                                                                                         |                                  |                      |             | Delete                |  |
|                                                                                                 |                                  |                      |             |                       |  |
|                                                                                                 |                                  |                      |             |                       |  |
|                                                                                                 |                                  | Start Date* (mm/dd/v | vvv)        | End Date (mm/dd/yyyy) |  |
| Facility*                                                                                       |                                  | Searce (mining)      |             |                       |  |
| Facility*<br>Taycheedah Correctional Institut                                                   | ion 🗸                            | 07/12/2018           |             |                       |  |
| Facility*<br>Taycheedah Correctional Institut<br>Type                                           | ion 🗸<br>Sub Type                | 07/12/2018           | Affiliation |                       |  |
| Facility* Taycheedah Correctional Institut Type Self-Help Groups                                | Sub Type<br>Alcoholics           | 07/12/2018           | Affiliation | cs Anonymous          |  |
| Facility* Taycheedah Correctional Institut Type Self-Help Groups Comment (Include staff name an | tion V<br>Sub Type<br>Alcoholics | 07/12/2018           | Affiliation | cs Anonymous V        |  |

· · ·

STATUS

This section records sites and dates of:

- Background checks (Section IV.C.)
- Fingerprinting (Section IV.D.)
- No Action/Hold File no fault (Section IV.E.)
- Denied Application for fault (Section IV.F.)
- Review Status progression (Section VIII.)
  - 1) Temporary Suspension of Privileges Pending Investigation (Section VIII.B.)
  - 2) Reinstatement Following Investigation (Section VIII.C.)
  - 3) DAI-Wide Revocation of Facility Entry Privileges (Section VIII.D.)
  - 4) Approval Following Revocation & Reapplication (Section VIII.E.)
- Use the "Comments" field to:
  - Make other facilities aware of relevant data (e.g. name changed from Jones to Smith due to marriage 2018; 1985 DUI cleared by Security Director; Warden approved facility entry after resolving BPHR fingerprinting inquiry)
  - Describe Review Status (e.g. fraternization concern; resolved issues with reorientation; may reapply after X months) to allow staff to search for further in WICS IRs, correspondence folder, etc.
  - o Record "N/A" for not applicable in the "Comments" when appropriate

DALVoluntoore Search Volunteer Excitities

| DAI VOIUNICEIS                    | Search volumeer racinges                                                 | Status Onentation          |        |     |
|-----------------------------------|--------------------------------------------------------------------------|----------------------------|--------|-----|
| Status<br>Kelli R West            |                                                                          |                            |        | Add |
| Date*                             | Facility*                                                                | Status*                    |        |     |
| 03/01/2019                        | Green Bay Correctional II 🗸                                              | Fingerprinting Completed V |        |     |
| Comment (Includ                   | e staff name and date entered)                                           |                            |        |     |
| Test fingerprint                  | entry on dashboard.                                                      |                            | Delete |     |
|                                   |                                                                          |                            |        |     |
| Datat                             | Enailibet                                                                | Chabuat                    |        |     |
| Date                              | Truchandah Competingel                                                   | Declarated Check Company   |        |     |
| 01/22/2019                        | Taycheedan Correctional V                                                | Background Check Com       |        |     |
| Comment (Includ                   | e staff name and date entered)                                           |                            |        |     |
| Testing new dro                   | p-down option.                                                           |                            | Delete |     |
|                                   |                                                                          |                            |        |     |
|                                   |                                                                          | Ct-tt                      |        |     |
| Date*                             | Facility*                                                                | Status"                    |        |     |
| Date* 11/08/2018                  | DAI Administrator Only                                                   | Background Check Com       |        |     |
| Date* 11/08/2018 Comment (Include | Facility*     DAI Administrator Only      e staff name and date entered) | Background Check Com       |        |     |

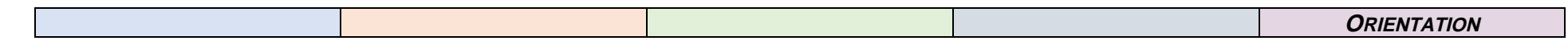

This section records the volunteer's participation in their initial and updated orientation sessions

- Add new line each time volunteer completes orientation consistent with Attachment A:
  - Brief = Tier 2 (Section VI.C.)
  - Full = Tier 3 (Section VI.C.)
- Non-DOC Personnel are required to complete orientation each <u>calendar</u> year (e.g. January 2014; December 2015; June 2016; September 2017

   is acceptable). See Section VI.F. for further details on role-related requirements.
- Site providing full orientation should record each participant's attendance, including those from other facilities
- Sites providing orientation for others are <u>not</u> expected to create missing SharePoint records, file DOC-2674 or complete background checks
- Share relevant information in "Comments" field (e.g. via video conference by K. West; via phone for one-time pastoral visit by L. Pettera)

| elli R West                                      |                                          |                  |                                                 |                 |        | Ad |
|--------------------------------------------------|------------------------------------------|------------------|-------------------------------------------------|-----------------|--------|----|
| Date*                                            | Type*                                    |                  | Facility*                                       |                 |        |    |
| 04/11/2019                                       | Full                                     | ~                | Flambeau C                                      | orrectional C 🗸 |        |    |
| Comment* (Includ                                 | e staff name a                           | nd date ent      | ered)                                           |                 |        |    |
| tESTING                                          |                                          |                  |                                                 |                 | Delete |    |
|                                                  |                                          |                  |                                                 |                 |        |    |
| Detet                                            | Torret                                   |                  | Franklin d                                      |                 |        |    |
| Date*                                            | Type*                                    | ~                | Facility*                                       | s School/Linc 🗸 |        |    |
| Date*<br>04/01/2019<br>Comment* (Includ          | Type*<br>Full                            | ✓<br>nd date ent | Facility*                                       | e School/Linc 🗸 |        |    |
| Date*<br>04/01/2019<br>Comment* (Includ          | Type*<br>Full<br>e staff name a          | v<br>nd date ent | Facility*<br>Copper Lake<br>tered)              | e School/Linc 🗸 | Delete |    |
| Date*<br>04/01/2019<br>Comment* (Includ          | Type*                                    | ✓<br>nd date ent | Facility*<br>Copper Lake<br>tered)              | e School/Linc 🗸 | Delete |    |
| Date*<br>04/01/2019<br>Comment* (Includ          | Type*<br>Full<br>e staff name a          | ✓<br>nd date ent | Facility*<br>Copper Lake<br>lered)              | e School/Linc 🗸 | Delete |    |
| Date*<br>04/01/2019<br>Comment* (Includ<br>Date* | Type*<br>Full<br>e staff name a<br>Type* | ✓                | Facility*<br>Copper Lake<br>tered)<br>Facility* | e School/Linc 🗸 | Delete |    |

## PART II – BUSINESS VISITORS SHAREPOINT SITE

The Business Visitors SharePoint site includes Non-DOC Personnel records indicated in the final column of Attachment A, based upon their category/role. Each record offers an overview of the personnel associated with various vendors, contractors and businesses, including background checks (both approvals and denials) and contact information. All DAI staff have "Read" access because very limited PII needs protection. Facilities specify employees involved in background check procedures who need "Write" permissions.

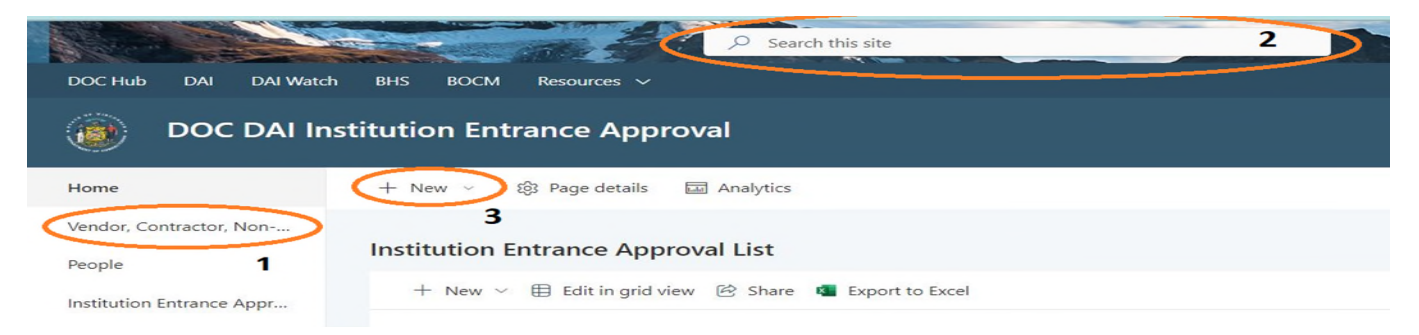

| LOCATING A BUSINESS VISITOR RECORD                                   | CREATING A NEW BUSINESS VISITOR RECORD                                    |
|----------------------------------------------------------------------|---------------------------------------------------------------------------|
| Search before adding new data to avoid duplicate records and         | Only <i>after</i> search reveals no existing record, follow all three (3) |
| reduce workload.                                                     | steps:                                                                    |
| 1) In the menu on the left, choose either                            | 1) Choose "Vendor, Contractor, Non-DOC Business" in the menu on           |
| " <u>Vendor, Contractor, Non-DOC Business</u> " or " <u>People</u> " | the left                                                                  |
| 2) Click search bar at top of screen (below web address)             | <ul> <li>Select "+New" just below the site title</li> </ul>               |
| 3) Type the individual or agency you are seeking; use asterisk       | <ul> <li>Complete pop-out form (enter name of private</li> </ul>          |
| (*) if full name is unknown (e.g. Allied*; Carl*)                    | business or public agency)                                                |
| 4) Click Enter and identify desired record from generated list       | Click "Save"                                                              |
|                                                                      | <ol><li>Choose "People" in the menu on the left</li></ol>                 |
|                                                                      | <ul> <li>Select "+New" just below the site title</li> </ul>               |
|                                                                      | <ul> <li>Complete the pop-out form (enter name of individual</li> </ul>   |
|                                                                      | employees/representatives)                                                |
|                                                                      | Click "Save"                                                              |
|                                                                      | 3) Link individual "People" to the affiliated "Vendor, Contractor,        |
|                                                                      | Non-DOC Business"                                                         |
|                                                                      | <ul> <li>Choose "Institution Entrance Approval List" in the</li> </ul>    |
|                                                                      | menu on the left                                                          |
|                                                                      | <ul> <li>Select "+New"</li> </ul>                                         |
|                                                                      | <ul> <li>Complete pop-out form (link personnel with agency)</li> </ul>    |
|                                                                      | Click "Save"                                                              |

## PART III - NON-DOC PERSONNEL GROUP FOLDERS

The group folders provide a central location for all sites to maintain electronic "Official Record" of DOC-2674, DOC-2270A, DOC-2809, orientation calendar, etc. Access is restricted based on job duties to protect PII.

Records are subdivided into parallel sets identified as "Volunteer" or "Business Visitor" corresponding with the Non-DOC Personnel category/role defined in Attachment A (final column on right).

All sites must adhere to the following file naming protocols to assist with locating records, consistent with the examples below:

[LAST FIRST – form/correspondence – Month year] SMITH john – DOC-2674 – March 2016 SMITH john – DOC-2674 – April 2017 SMITH john – DOC-2270A for PIOC Mary Jones - May 2018 SMITH john – DOC-2270A for PIOC Michael Adams – June 2019 SMITH john – suspend pend inv Itr – Jul 2020 SMITH john – reinstatement Itr – Aug 2021

- DOC-2674 is required for every Non-DOC Personnel and must be signed in two places this documents minimum required training for PREA audit purposes.
- Per DAI 309.06.03 revision effective XX/XX/2024, existing Non-DOC Personnel must have DOC-2674 on file with form revision dated 8/2022 or later (which includes two signatures for PREA audit purposes),
- DOC-2270A is recorded/filed when applicable for fraternization exception requests (Section VII.).
- Non-DOC Personnel in "Review Status or Denied Facility Entry Privileges" will have correspondence associated with these progressive steps (Section VIII.).
- DAI policy 309.06.02 Visitor Entrance Special Needs directs use of DOC-2424 when needed. This form (applicable to PIOC Personal Visitors as well as Non-DOC Personnel) is filed in separate location to protect PHI [\\DOCSERVCAP\Groups\$\DAI\Security Directors\DOC 2424s ONLY ].

# NOTES:

- Updated DOC-2674 is <u>only</u> necessary to document Non-DOC Personnel changes (e.g. new address, name change, different employer). This reduces inconvenience for Non-DOC Personnel and duplicate workload for DAI staff.
- <u>Do not</u> delete older scanned records retain for continuity under file naming protocol shown above.
- Retain completed paper forms (after scanning to electronic folders) in confidential manner until directed of applicable RDA [currently in development].
- <u>Do not</u> make or maintain additional copies of completed paper forms; this may jeopardize PII.
- <u>**Do not use other forms</u>** (e.g. DOC-762 emergency contacts; obsolete DOC-2430 background checks; obsolete DOC-2786 PREA training). These functions are incorporated within the DOC-2674.</u>